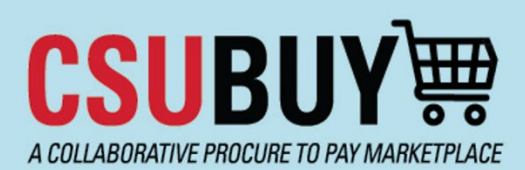

Quick Reference Guide Changing Payment Method to WIRE

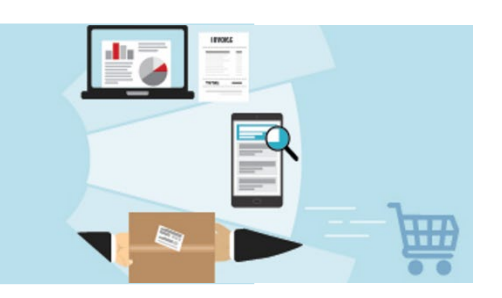

1. Navigate to the **Payment Information** section, then click the **Edit** button at the far right of the Payment Type you need to inactivate.

| Sample Company                                                                                                    |                                                                                                    | Payment Information                                                         |                                                                                                    |                                                                                                    |                                                                                          | ?                          |
|----------------------------------------------------------------------------------------------------|----------------------------------------------------------------------------------------------------|-----------------------------------------------------------------------------|----------------------------------------------------------------------------------------------------|----------------------------------------------------------------------------------------------------|------------------------------------------------------------------------------------------|----------------------------|
| Registration <b>In Progress</b> for:<br>The California State University<br><b>6 of 8</b> Steps Complete<br>Welcome |                                                                                                    | Information on the regarding payme for the goods program. If your Banking o | his page is used to determine how and where you will receivents including invoice, date, and amount. ACH is the CSU's provided and/or services rendered.<br>The provided and/or services rendered. | e payment. Please enter an email address if y<br>eferred method of payment. The selection of<br>your profile so there is no issue or delay with | rou wish to receive an email not<br>I <b>this payment type may expedit</b><br>I payment. | ification<br>e the payment |
| Company Overview                                                                                                   | ×                                                                                                    |                                                                             |                                                                                                    |                                                                                                    |                                                                                          |                            |
| Business Details                                                                                                   | ×                                                                                                    | Title ▽                                                                     | Payment Type                                                                                                    | Currency                                                                                                    | Active                                                                                   |                            |
| Addresses                                                                                                    | ×                                                                                                    | ACH                                                                         | Direct Deposit (ACH)(ACH)                                                                                                    | USD                                                                                                    | Yes                                                                                      | Edit                       |
| Contacts                                                                                                    | ×                                                                                                    | Add Payment In                                                              | formation 🔻                                                                                                    |                                                                                                    |                                                                                          |                            |
| Insurance                                                                                                    | ×                                                                                                    |                                                                             |                                                                                                    |                                                                                                    |                                                                                          |                            |
| Payment Information                                                                                                | <ul> <li>Image: A second second s</li></ul> |                                                                             |                                                                                                    |                                                                                                    |                                                                                          |                            |
| Tax Information                                                                                                    | A                                                                                                    |                                                                             |                                                                                                    |                                                                                                    |                                                                                          |                            |
| Supplier Classifications                                                                                           | A                                                                                                    |                                                                             |                                                                                                    |                                                                                                    |                                                                                          |                            |
| Certify & Submit                                                                                                   |                                                                                                    |                                                                             |                                                                                                    |                                                                                                    |                                                                                          |                            |
|                                                                                                    |                                                                                                    |                                                                             |                                                                                                    |                                                                                                    | <ul> <li>Previous</li> </ul>                                                             | Next >                     |

2. To inactivate, click the "No" box next to Active. Click Save Changes.

| on Type                                                                                                    |                           | Edit Payment                     | Edit Payment Information    |  |  |
|----------------------------------------------------------------------------------------------------|---------------------------|----------------------------------|-----------------------------|--|--|
|                                                                                                    |                           | Only associated countrie         | es are displayed.           |  |  |
| Payment Information                                                                                                    |                           | Payment Title *                  | Асн                         |  |  |
| Information on this page is used to determine how and where you will receive pare<br>regarding payments including invoice, date, and amount. ACH is the CSU's prefe<br>for the goods provided and/or services rendered. |                           | eive p: Country *                | United States 🗸             |  |  |
|                                                                                                    |                           | Payment Type *                   | Direct Deposit (ACH)(ACH)   |  |  |
| If your Banking or Payment information changes please remember to update yo                                                                                                    |                           | Remittance Address *             | Main (Primary Remittance) 🖌 |  |  |
| Title <i>マ</i>                                                                                                    | Payment Type              | Electronic Remittance<br>Email * |                             |  |  |
| ACH                                                                                                    | Direct Deposit (ACH)(ACH) | Currency *                       | USD 🗸                       |  |  |
| Add Payment Info                                                                                                    | rmation 🗢                 | Active                           | Yes O No                    |  |  |
|                                                                                                    |                           | Bank Account                     |                             |  |  |
|                                                                                                    |                           | Country *                        | United States 🗸             |  |  |
|                                                                                                    |                           | Bank Name *                      | Wells Fargo                 |  |  |

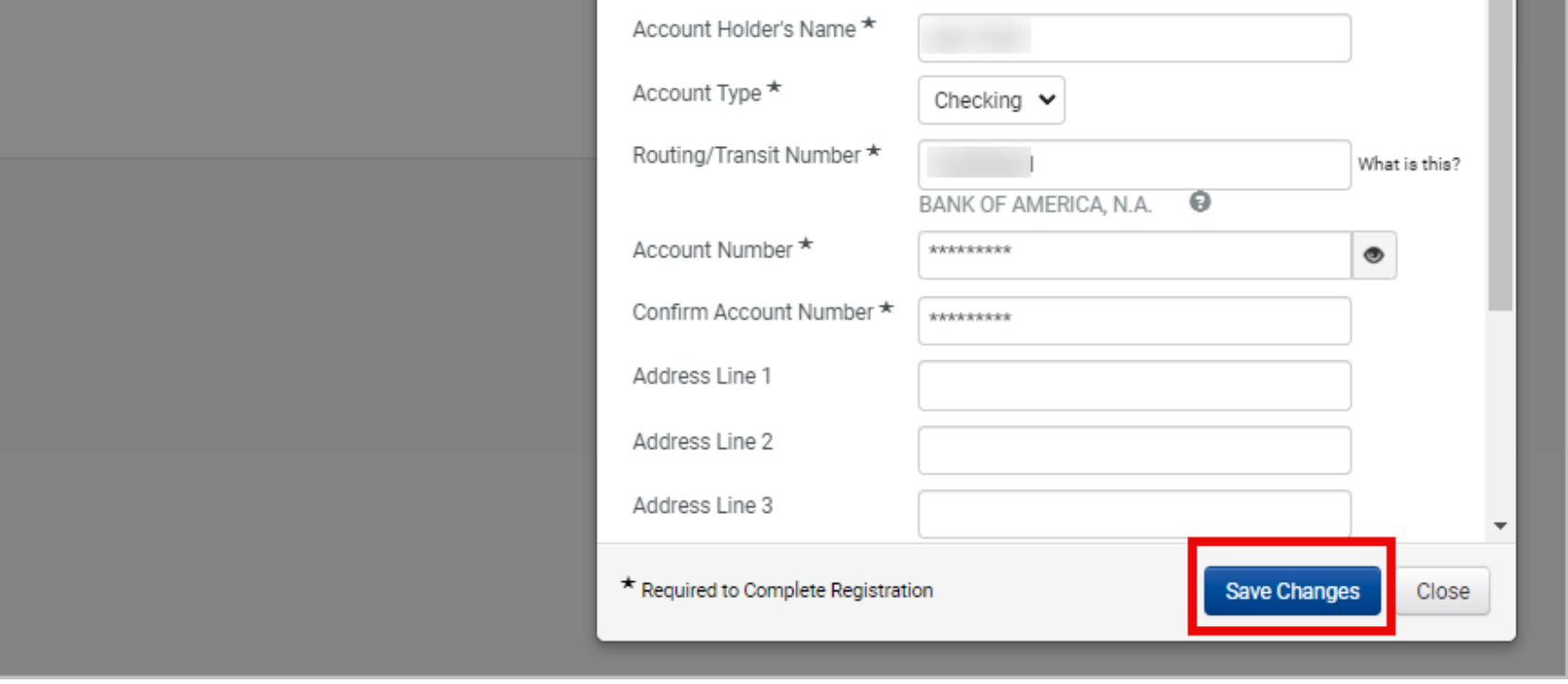

## 3. Click Add Payment Information, then select Wire Transfer.

| Payment Information                                                                  |                                                                                                    |                                                                                                    |                                                                            |                                   |  |  |
|--------------------------------------------------------------------------------------|----------------------------------------------------------------------------------------------------|----------------------------------------------------------------------------------------------------|----------------------------------------------------------------------------|-----------------------------------|--|--|
| Information on this<br>regarding payment<br>for the goods prov<br>If your Banking or | s page is used to determine how and where you will receive<br>ts including invoice, date, and amount. <b>ACH is the CSU's pr</b><br><b>rided and/or services rendered.</b><br>Payment information changes please remember to update | payment. Please enter an email address if generation of the selection of payment. The selection of your profile so there is no issue or delay with | you wish to receive an email<br>f this payment type may expe<br>h payment. | notification<br>edite the payment |  |  |
| <b>Required Inform</b><br>At least one pay                                           | nation<br>yment type is required to complete this section.                                                                                                    |                                                                                                    |                                                                            |                                   |  |  |
| Title ▽                                                                              | Payment Type                                                                                                    | Currency                                                                                                    | Active                                                                     |                                   |  |  |
| ACH                                                                                  | Direct Deposit (ACH)(ACH)                                                                                                    | USD                                                                                                    | No                                                                         | Edit                              |  |  |
| Add Payment Info<br>Direct Deposit (A<br>Check<br>Wire Transfer                      | ACH)(ACH)                                                                                                    |                                                                                                    | ( Previo                                                                   | us Novt s                         |  |  |

## 4. Complete the required information, then click **Save Changes**.

| tion Type                                                                                                    | Add Payment Information *                              |                     |
|----------------------------------------------------------------------------------------------------|--------------------------------------------------------|---------------------|
|                                                                                                    | Only associated countries are displayed.               |                     |
| Payment Information                                                                                                    | Payment Title *                                        |                     |
| Information on this page is used to determine how and where you will receive payme                                                       | Country*                                               |                     |
| regarding payments including invoice, date, and amount. ACH is the CSU's preferred i<br>for the goods provided and/or services rendered. | Payment Type * Wire Transfer                           |                     |
| If your Banking or Payment information changes please remember to update your pro                                                        | Remittance Address *                                   |                     |
|                                                                                                    | Electronic Remittance                                  | Complete all of     |
| Required Information<br>At least one payment type is required to complete this section.                                                  | Currency *                                             | the required fields |
|                                                                                                    | Contact Name                                           | using your bank's   |
| ACH Direct Deposit (ACH)(ACH)                                                                                                    | Purpose                                                | wire transfer       |
| Add Payment Information                                                                                                    |                                                        | information         |
|                                                                                                    | 200 characters remaining                               |                     |
|                                                                                                    | Active   Yes  No                                       |                     |
|                                                                                                    | Bank Account                                           |                     |
|                                                                                                    | Country*                                               |                     |
|                                                                                                    | Bank Name *                                            |                     |
|                                                                                                    | Account Holder's Name *                                |                     |
|                                                                                                    | Account Type *                                         |                     |
|                                                                                                    | Account Number Type *                                  |                     |
|                                                                                                    | SWIFT/BIC *                                            |                     |
|                                                                                                    | International Routing Code (IRC)                       |                     |
|                                                                                                    | * Required to Complete Registration Save Changes Close |                     |

5. You have successfully added Wire transfer information. Click **Next** to walk through the rest of Registration or use the menu on the left to navigate to another area of your profile for other changes.

| Sample Company                                                                                          | Payment Info                                                 | Payment Information                                                                                                    |                                                                                             |                                                                      |                        |  |
|----------------------------------------------------------------------------------------------------|--------------------------------------------------------------|----------------------------------------------------------------------------------------------------|---------------------------------------------------------------------------------------------|----------------------------------------------------------------------|------------------------|--|
| Registration <b>In Progress</b> for:<br>The California State University<br><b>6 of 8</b> Steps Complete | Information on thi<br>regarding paymen<br>for the goods prov | s page is used to determine how and where you will receive<br>ts including invoice, date, and amount. ACH is the CSU's pr<br>rided and/or services rendered. | e payment. Please enter an email address if y<br>eferred method of payment. The selection o | rou wish to receive an email notif<br>this payment type may expedite | ication<br>the payment |  |
| Welcome                                                                                                 | If your Banking or                                           | Payment information changes please remember to update                                                                                                    | your profile so there is no issue or delay with                                             | n payment.                                                           |                        |  |
| Company Overview                                                                                        | ×                                                            |                                                                                                    |                                                                                             |                                                                      |                        |  |
| Business Details                                                                                        | ✓ Title マ                                                    | Payment Type                                                                                                    | Currency                                                                                    | Active                                                               |                        |  |
| Addresses                                                                                               | ✓ Wire                                                       | Wire Transfer                                                                                                    | USD                                                                                         | Yes                                                                  | Edit                   |  |
| Contacts                                                                                                | ACH                                                          | Direct Deposit (ACH)(ACH)                                                                                                    | USD                                                                                         | No                                                                   | Edit                   |  |
| Insurance                                                                                               | Add Payment Info                                             | ormation 👻                                                                                                    |                                                                                             |                                                                      |                        |  |
| Payment Information                                                                                     | ×                                                            |                                                                                                    |                                                                                             |                                                                      |                        |  |
| Tax Information                                                                                         | <b>A</b>                                                     |                                                                                                    |                                                                                             |                                                                      |                        |  |
| Supplier Classifications                                                                                | A                                                            |                                                                                                    |                                                                                             |                                                                      |                        |  |
| Certify & Submit                                                                                        |                                                              |                                                                                                    |                                                                                             |                                                                      |                        |  |
|                                                                                                    |                                                              |                                                                                                    |                                                                                             | < Previous                                                           | Next >                 |  |
|                                                                                                    |                                                              |                                                                                                    |                                                                                             |                                                                      |                        |  |